# LVC コース WebEx 事前接続テスト手順書

2017年9月 オラクルユニバーシティ

▼システム最小要件をご確認下さい。

<u>http://education.oracle.com/pls/web\_prod-plq-dad/db\_pages.getpage?page\_id=233&p\_org\_id=70&lang=JA#tabs-3</u></u>▼アプリケーションがインストールできない場合、Administrator(管理者)権限等をお持ちかどうかご確認下さい。

▼以前にWebEx アプリケーションをインストール済みで今回エラーが出る場合、以前分を一旦アンインストールした上で最新版をインストールしてお試しください。

【テスト目次】

I. WebEx 接続テスト(LVC コースで使用する Web 会議システム)

#### I. WebEx 接続テスト

Live Virtual Class では、講師と受講者のオンライン対話をサポートするために、WebEx Training Centerを使用します。 事前に以下の手順に従って WebEx テスト・ミーティングに参加してください。

①Internet Explorer を起動し、Oracle University の WebEx サイトにアクセスします。 <u>https://oracleuniversity.webex.com/</u>

②タイムゾーンと言語を設定します。右上の「English」等の言語、タイムゾーンリンクをクリックします。

|                                      |                                                                                                    | <u>w x w</u> |
|--------------------------------------|----------------------------------------------------------------------------------------------------|--------------|
| ノアイル(E) 補業(E) 衣示                     | $(\underline{V})$ $b \not \exists (\mathbb{L} \land \mathcal{Y}(\underline{A}) \land \mathcal{Y}(\mathcal{I}) \land \mathcal{Y}(\underline{H})$ |              |
| ORACLE <sup>®</sup>                  |                                                                                                    |              |
| UNIVERSITY                           |                                                                                                    |              |
| Home Training Cente                  | r Meeting Center Event Center Support Center My WebEx                                                                                           | Log In       |
| <ul> <li>Attend a Session</li> </ul> | Live Sessions View session rec                                                                                                    | ordings      |
| List of Sessions                     | Search for sessions by presenter tonic, or words in the agenda:                                                                                 |              |
| Unlisted Sessions                    | Search Search                                                                                                    |              |
| Host a Session                       | Today Upcoming Daily Weekly Monthly English : San Francisc                                                                                      | o Time       |
| ✓ Set Up                             | 12:24 a.m. Tulosday, Sontamber 12, 2017                                                                                                    |              |
| Training Manager                     | 12.24 a.m., Tuesday, September 12, 2017                                                                                                    |              |
| Preferences                          | □ Show past sessions □ Show only sessions that require registration Total number of sessions                                                    | ions: 2      |
| Support                              | Time Topic Presenter Duration                                                                                                    |              |
| Live Virtual Class                   | ✓ In Progress                                                                                                    |              |
|                                      | In a stop pm Live Virtual Class WebEx Test WebEx Test 12 hours → Join                                                                           |              |
|                                      | - Scheduled                                                                                                    |              |
|                                      | (n) 8:00 pm Live Virtual Class WebEx Test WebEx Test 12 hours                                                                                   |              |
|                                      |                                                                                                    |              |
|                                      |                                                                                                    |              |
|                                      | Privacy Terms/Conditions<br>Privacy   Terms of Service   Request information about WebEx services                                               |              |
|                                      | R 1                                                                                                    | 00% 👻 🔡      |

Copyright© 2017, Oracle. All rights reserved.

③タイムゾーン(Time zone)を「Tokyo」に、言語(Language)を「日本語」に変更後、『Save』をクリックします。

| Preferences                       |                                                                              |
|-----------------------------------|------------------------------------------------------------------------------|
| General                           |                                                                              |
| Web Page Preferences              |                                                                              |
| Note: Changing the locale affects | the display of session times, dates, currency, and numbers for this website. |
| Time zone:                        | Tokyo (Japan Time, GMT+09:00)                                                |
| Language:                         | 日本語 -                                                                        |
| Locale:                           | Japan 💌                                                                      |
| Save                              |                                                                              |

④設定完了後の元の画面で「ホーム」(Home)タブをクリックします。

| ホーム Training                                  | Center Meeting Center Event Center Support Center My WebEx                                      | ロダイン                 |
|-----------------------------------------------|-------------------------------------------------------------------------------------------------|----------------------|
| <ul> <li>セッションに参加</li> <li>セッション一覧</li> </ul> | ライブセッション                                                                                        | セッション録画の表示           |
| 非表示のセッション<br>・ セッションの開催<br>マ設定                | <ul> <li>ブレゼンタ名、議題名、または協議事項内の単語からセッションを検索:</li> <li>検索</li> <li>今日 今後の予定 日単位 週単位 月単位</li> </ul> | <b>⑤</b><br>日本語:東京時間 |

⑤「ホーム」(Home)タブ画面で、ミーティング番号として「596842548」を入力して、『参加』ボタンをクリックします。 ※この画面で言語設定等を変更される場合は右上のリンクから変更します。

|     | ACLE <sup>®</sup> |                         |                          |                           |                                         |                            |       |      |
|-----|-------------------|-------------------------|--------------------------|---------------------------|-----------------------------------------|----------------------------|-------|------|
| ホーム | Training Center   | Meeting Center          | Event Center             | Support Center            | My WebEx                                |                            |       | ログイン |
|     |                   |                         |                          |                           |                                         |                            | 日本語:  | 東京時間 |
|     | ミーテ               | ィング、イ・<br><sup>新機</sup> | <b>ベント、ま</b><br>能。パーソナル会 | たはセッシ<br>議室に招待されてい<br>596 | ションの番号を入<br>いますか? 主催者の会議室 II<br>842 548 | 、力して参加してく<br>Dを入力してください。 🕦 | ください。 |      |
|     |                   |                         |                          |                           | 参加                                      |                            |       |      |
|     |                   |                         |                          |                           |                                         | -                          |       |      |

⑥氏名と有効なメールアドレスを入力して、「今すぐ参加」ボタンをクリックします。

| 今すぐセッションに参加する                           |                         |  |  |  |  |
|-----------------------------------------|-------------------------|--|--|--|--|
| このトレーニングセッションに参加するには、次の情報を入<br>力してください。 |                         |  |  |  |  |
| 名前:                                     | オラクル太郎                  |  |  |  |  |
| メールアドレス:                                | taro.oracle@oracle.taro |  |  |  |  |
|                                         | 今すぐ参加                   |  |  |  |  |

⑦アクセス過程で、アプリケーションをインストールあるいは実行するかを尋ねられた場合は、「インストール」または「実行」をクリックして続行します。インストール処理には数分間かかることがあります。

⇒**情報バーやダイアログが表示された場合**は、「インストール」や「実行」を選択します。

| [インストール]または [許可] を選択して Cisco WebEx アドオンをインストールします。ミーティングに参加できませんか?<br>ここをクリックしてください。 |            |
|--------------------------------------------------------------------------------------|------------|
| 前の Web サイトは、'Cisco WebEx LLC' からのアドオン 'ieatgpc1.cab' をインストールしようとしています。               | tin 100% → |

⇒**情報バーやダイアログが表示されない場合**は、しばらくすると表示される下記画面下部の「一時アプリケーション を実行」リンクをクリックし、実行します。

| dulu WebEx                                                                                                    |      |
|----------------------------------------------------------------------------------------------------|------|
| ミーティングに参加できませんか?                                                                                                    |      |
| 次のいずれかのオブションを試してください:                                                                                                    |      |
| oracleuniversity.webex.com から oracleuniversity_Awebex_Acom,oracleuniversity-jp,7293…exe (495 KB) を実行または保存しますか? ×<br>・ この種類のファイルは PC に問題を起こす可能性があります。  実行(R) 保存(S) マ キャンセル(C)   ・ ・ | ⁄₀ ▼ |

Copyright© 2017, Oracle. All rights reserved.

⑧統合型音声会議(VoIP)に参加をたずねるポップアップメッセージが表示されたら「はい」を選択します。

- ・日本のコースは通常 VoIP を使用します。
- ・海外のコースでは電話会議を使用する場合があります。その場合は「いいえ」を選択します。
- ・電話会議メッセージが表示された場合は「OK」をクリックして閉じて下さい。

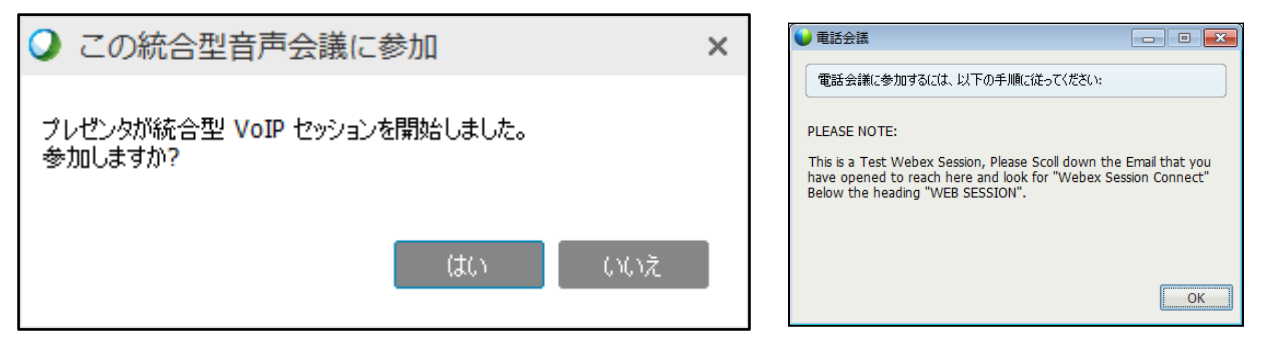

⑨初めてアクセスする場合は音声テストが表示されますので設定します。USB ヘッドセット使用の方は、スピーカー、 マイクの選択にご注意ください。

| 🥥 ス | ニーカー/マイクの音声テスト                                                                                                    | × |
|-----|----------------------------------------------------------------------------------------------------|---|
|     | 2ーカー                                                                                                    |   |
|     | テストするスピーカーを選択します:<br>スピーカー (C-Media USB Headphone ▼ テスト                                                                                                    |   |
|     | 音量が適切に調整されていることを確認してください:                                                                                                    |   |
|     | (ク                                                                                                    | ן |
|     | テストするマイクを選択します:<br>マイク (C-Media USB Headphone Set) ▼<br>マイク (High Definition Audio デバイス)<br>マイク (C-Media USB Headphone Set )<br>マイク(C-Media USB Headphone Set )<br>マイクに向かって声を出し、緑のバーが「良好」の範<br>囲内に移動するまで調整してください。 |   |
|     | 良好<br>— +                                                                                                    |   |
|     | ✓ 音声を自動調整する                                                                                                    |   |
|     | ОК                                                                                                    |   |

⑩音量調整のポップアップ・ウインドウで適当なスピーカー、マイク音量に調節し、ウインドウを閉じてください。

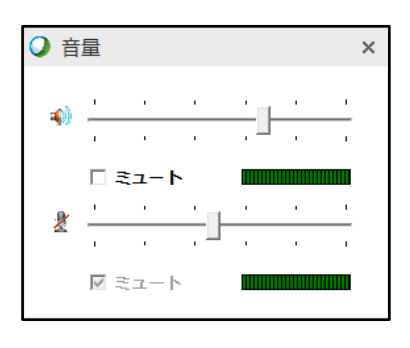

## ⑪WebEx のテスト・ミーティングに参加している状態になります。

| Cisco WebEx Training Center                                                                                                    |                 |                           | _ [             | ×                |
|----------------------------------------------------------------------------------------------------|-----------------|---------------------------|-----------------|------------------|
| ファイル(E) 編集(E) 共有(S) 表示(V) 音声(A) 参加者(I) セッション(N) ブレイクアウト(B) ヘルプ(H)                                                                                                    |                 | _                         |                 |                  |
| セッション情報 Webex VOIP … ×                                                                                                    | 参加者             | チャット                      | <b>?</b><br>Q&A | $\sim$           |
| $\rightarrow$ $\checkmark$ $\top$ $\checkmark$ $\checkmark$ $\checkmark$ $\checkmark$ $\blacksquare$ $\checkmark$ $\checkmark$ $\land$ $\land$ $\land$ $\land$ $\land$ $\land$ $\land$ $\land$ $\land$ $\land$ | ∨ 参加者           |                           |                 | ×                |
|                                                                                                    | 発言中:            |                           |                 |                  |
| Live Mirtuel Class Quick Start Cuide                                                                                                    | ✓ パネリスト:1       |                           |                 |                  |
| Voice over IP                                                                                                    | 🥥 🖾 🛛 MebEx T   | 「est (主催者)                |                 |                  |
| You will need to run the <b>Speaker/Microphone Audio Test</b> to ensure that your computer's audio settings are                                                                                                | ╯ 出席者(権)        | 限なし)                      |                 |                  |
| ■ On the menu bar, select Audio → Speaker/Microphone Audio Test                                                                                                    | <u>♀</u> × オラクル | <b>太郎</b> (自分)            |                 |                  |
| Chose your speaker from the drop-down list                                                                                                    |                 |                           |                 |                  |
| <ul> <li>Click Test to confirm the audio sample is playing over your selected speaker</li> <li>Chose your microphone from the drop-down list</li> </ul>                                                        |                 | ý 🛐 🔁 🗸                   |                 | <b>₹</b> ~<br>≣~ |
| Click OK to save the settings and close the Speaker/Microphone Audio Test window                                                                                                    | ∨ チャット          |                           |                 | ×                |
| You can mute/unmute as necessary                                                                                                    |                 |                           |                 |                  |
| Microphone is muted                                                                                                    |                 |                           |                 |                  |
| Microphone is unmuted                                                                                                    |                 |                           |                 |                  |
| Copyright di 2014 Dada andjo is allians. Al rights non vest.   Dada ishines siy 2                                                                                                    |                 | de nu est                 |                 |                  |
|                                                                                                    | 送信先:            | <b>E催者</b><br>            | ×<br>•          | 关信               |
| ■ フルスクリーン 61% v Q 表示 v                                                                                                    | 選択し、チャッ         | ーユール・500mlaを<br>トメッセージを入力 | -               |                  |
| Cisco<br>Webex セッション番号 596 842 548   次のスライドを0分13秒で自動進行                                                                                                    |                 | 🥇 📔 接続済み                  | • 🔒 🖞           | 111 11<br>:ISCO  |

### お名前の前にアイコンが表示されましたら音声会議(VoIP)に参加しています。

・マイクがミュート(消音)されている場合

・マイクが使用可能な状態の場合に発言すると、下図のように緑色の波の表示が出ることを確認できます。

「」、オラクル太郎(自分)

・VoIPに参加できていない場合は、名前の前にアイコンが表示されません。

**オラクル太郎 (**自分)

※統合型音声会議(VoIP)への参加を尋ねるポップアップメッセージが表示されない場合、そこで「はい」を選択 しても、お名前の前にアイコンが表示されない場合は、VoIP で音声を聞くことができない可能性があります。 LVC プロデューサー(lvcproducer\_jp@oracle.com)にご相談ください。

# なお、本テスト・ミーティングでは原則として音声は流れていません。

WebEx 接続テストは以上で完了です。

■終了方法:WebExの上部メニュー[ファイル]> [トレーニングセッションから退席]で退出できます。

■ <u>音声が流れているセッションで音声の聞こえない方、音声デバイスの確認やテストをなさりたい方は下記手順を</u> <u>行ってください。</u>なお、**本テスト・ミーティングでは原則として音声は流れていません。** 

WebEx の上部メニューから、[音声] > [スピーカー/マイクの音声テスト]を選択してください。音声テストが表示されま すので設定してください。USB ヘッドセット使用の方は、スピーカー、マイクの選択にご注意ください。OK をクリックしま すと設定が完了し、元の画面に戻ります。

| Cisco WebEx Training Center                                                                                    | ×                                                                                                    |
|----------------------------------------------------------------------------------------------------|----------------------------------------------------------------------------------------------------|
| ファイル(E) 編集(E) 共有(E) 表示(I) 参加者(E) をがま(E) クレイクアウト(I) (##全集(E)                                                    | [音声]<br>テスト] <u>赤</u> 学 ×                                                                                                    |
| Oracle University Live Virtual Class                                                                           | <ul> <li>✓ パネリスト:1</li> <li>● □● Japan LVC Producer4 (主催者)</li> <li>◇ 出席者::</li> <li>● オラウル太郎(白分)</li> <li>● ●</li> <li>● ●</li> <li>&gt; ●</li> <li>● ●</li> <li>&gt; ●</li> <li>● ●</li> <li>● ●</li> <li>● ●</li> <li>● ●</li> <li>● ●</li> <li>● ●</li> <li>● ●</li> <li>● ●</li> <li>● ●</li> <li>● ●</li> <li>● ●</li> <li>● ●</li> <li>● ●</li> <li>●</li> <li>●</li></ul> |
|                                                                                                    | 送信先 主權者 ~                                                                                                    |
| magning 0 3017 Data sector 64, 485866, 487898 8 80798     m フルスクリーン 101% · · · · · · · · · · · · · · · · · · · | まず (送信先) メニューから参加者を ・ 送信<br>選択し、チャットメッセージを入力 ・                                                                                                    |
| Webax たららわ香 594 697 680   統合型電声会議が演行中です。                                                                       | 🕴 🕅 🕅 🕅 🛄 स्टिक्षेच्च 🖬 🔒 alaala                                                                                                    |

-お願い-◆当日は、今回の事前テストと同じコンピューター、ネットワーク環境で LVC コースへご参加下さい。 ◆ご不明な点は、日本オラクルの LVC プロデューサーまでお早めにお問い合わせ下さい。 LVCproducer\_jp@oracle.com